# 優れたユーザー体験を提供する 新しいビルディングオートメーションシステムの開発

A New Building Management System Offering an Excellent User Experience

アズビル株式会社 ビルシステムカンパニー 西羅 大貴 Daiki Nishira

Hiroshi Koga

古賀

アズビル株式会社 ビルシステムカンパニー

アズビル株式会社 ビルシステムカンパニー 山本 博之 Hiroyuki Yamamoto

宏

キーワード

savic-net G5, UI, UX, ビルディングオートメーションシステム, BAS, BMS

ビルディングオートメーションシステム (BAS) のユーザーは, ビル管理業務やシステム機器操作に不慣れな初心者から ベテランまで習熟レベルの幅が広い。savic-net<sup>TM</sup>G5は,様々なレベルのユーザーであっても使いこなせるシステムとする ため,アズビルが長年の開発および販売で得たノウハウを元に,新たに開発したBASである。これまでのシステムとの最も 大きな違いはユーザー体験(User Experience:UX)という視点を取り入れた点である。単なる機能追加や使いやすさの 改良という枠を超え,ビル管理業務に携わる「人」の業務体験を高めることを目指して開発したBASの事例を紹介する。

Building Management System (BMS) users range from beginners to experts in building management operation and system device operation. Based on Azbil's long experience in development and sales, savic-net G5 was designed and built to be a BMS for all levels of user. The main difference between it and existing systems is the consideration given to user experience (UX). Rather than simply adding more features or improving user-friendliness, we have aimed at developing a BMS that improves the experience of managing building operation.

# 1. はじめに

当社は1960年頃から現在までビルディングオートメーション システム (BAS)を開発・製造・販売してきた。特に,ディス プレイを用いたグラフィカル・ユーザー・インターフェース (Graphical User Interface:GUI)を備えたBASとして,図1 のように,1980年販売開始のSAVIC<sup>TM</sup>から2004年販売開 始のsavic-net<sup>TM</sup>FXまで,35年以上にわたり自社開発し, これらの製品シリーズだけでも25,000システム以上の導入 実績がある。 この間,沢山のお客様からいただいたご意見・ご要望を 元に継続的にGUIの改善・改良を重ねてきたが,基本的な ユーザー像として「高齢者が多く,マイコン/パソコンといっ た装置に慣れていない」と捉えていたため,極力単純な操 作体系にし,また既存システムに慣れたユーザーのために 大きく使い勝手を変えないことを重視してきた。

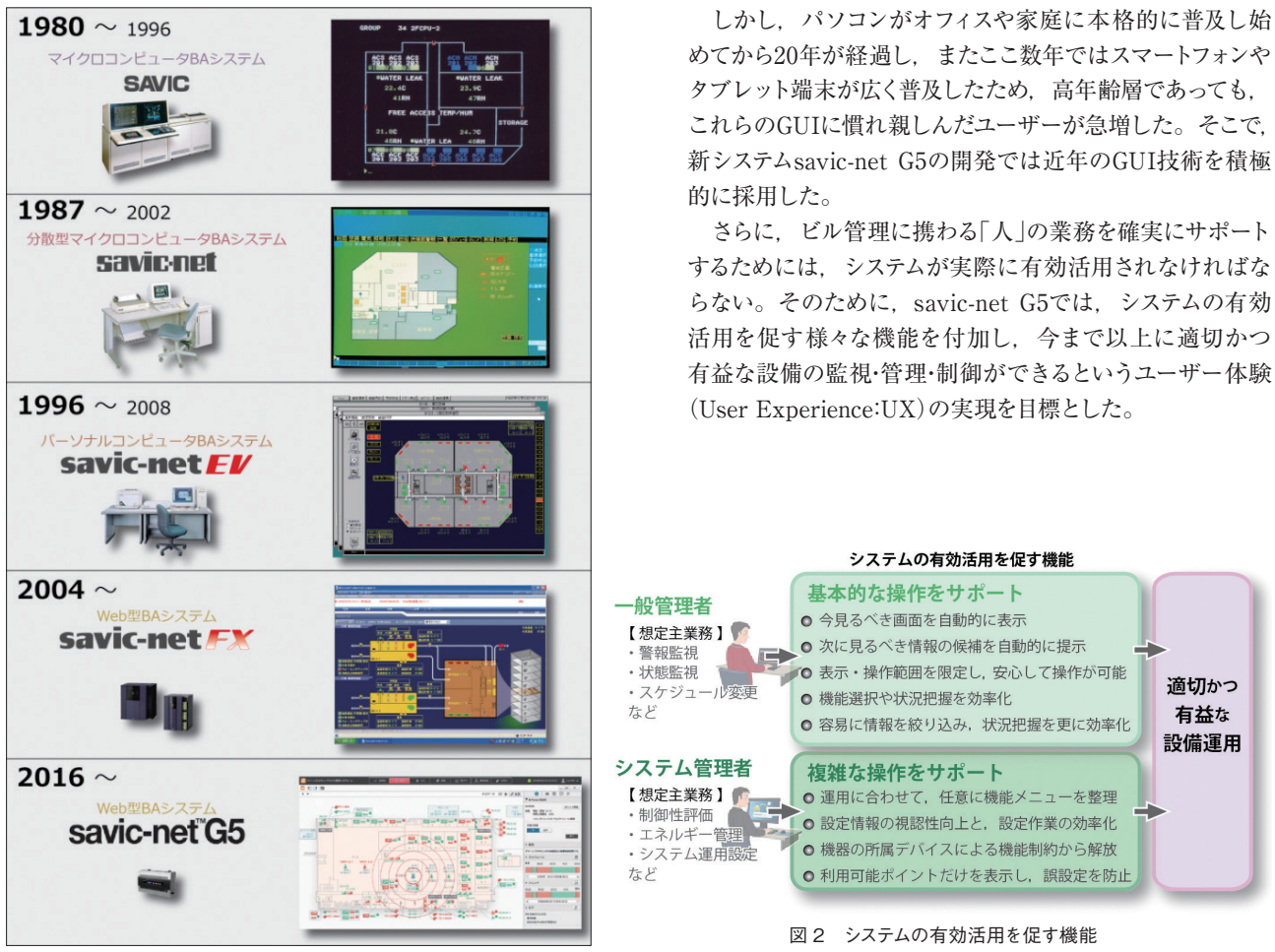

図1 システムの変遷

| 🛅 グリーンビルディングスビル管理システム 🗸 🌗 未確認                                                                 | 🃍 ポイント 👌 火災                             | ※ 停電                | ↓ お御 品構成         | 歳器 🎸 タグ          | ✓ Thu Jan 7 2016 20:33 user200 ✓ |  |  |
|-----------------------------------------------------------------------------------------------|-----------------------------------------|---------------------|------------------|------------------|----------------------------------|--|--|
| 2015/12/31 23:58 ボイント 絶対値上限監視 (ID:1234567890123<br>【緊】 警報発生 上限3級 現在値:30°C BH - I/条件判断 Taro Fu | 456) FTC第100建物4階西フロア空調:<br>jisawa サービス外 | ****                |                  |                  | ■                                |  |  |
| く > 1/1件目                                                                                     |                                         |                     |                  |                  | 履歴                               |  |  |
| 10     グリーンビルディングスビル管理システム                                                                    |                                         |                     |                  |                  |                                  |  |  |
| < > 🛧                                                                                         |                                         |                     | 変更 表示設定          | 出力 お気に入り登録       | 🚺 🛲 🕒 🗠 🚍                        |  |  |
| FE-1-BM<br>通信配線室1                                                                             |                                         | AHU-1-02            | LO LO L          | 外気               | ♥ ポイント詳細                         |  |  |
| M-1-01                                                                                        |                                         | SP 25.0°C SP 50 %RH | LO-1-02          | 11.8 C<br>38 %RH | 風量制御装置                           |  |  |
|                                                                                               |                                         | ON PAC ON PAC       |                  | /IR1-2           | ID:000.1201.36 詳細                |  |  |
| LL-1-01                                                                                       | C-2 C-3                                 | C-4 C-5             | C-6              | PD-B-02          | ▼ ポイント操作                         |  |  |
| AHU-1-01還気 AHU-1-01                                                                           |                                         |                     | LL-1-02 AHU-1-02 | PD-B-03          | 状態 : ON (コマンダ:コントローラ/スケジュール制御)   |  |  |
| SP 25.5 °C                                                                                    |                                         | OFF OFF OFF         |                  |                  | 状態の変更                            |  |  |
|                                                                                               |                                         |                     | E - 1 B - 4      |                  | ON OFF                           |  |  |
|                                                                                               | C -1 B -1                               | B-2 B-3 パントリー       |                  | 守衛所              | 実行                               |  |  |
| 西側風除室                                                                                         | 前室                                      |                     | E-2 B-5          | L-1-04           |                                  |  |  |
| VAV1-3-1 VAV1-3-2                                                                             | LD-1-01 LA-1-01                         |                     |                  |                  | * 50.49                          |  |  |
|                                                                                               | 21.4°C<br>SP 22.5°C                     | 22.2°C 21.6°C       | PAC ON PAC       |                  | ダリーンプラザビル4F大会議室1の風量制御装置で         |  |  |
| 23.8 °C 23.2 °C<br>SP 26.0 °C SP 26.0 °C                                                      | VAV1-3-3                                | VAV1-3-4 VAV1-3-5   | E - 3            |                  | <b>7</b> .                       |  |  |
|                                                                                               | 大会議室1                                   |                     |                  | EE 4 1502        | ▼ チャート                           |  |  |
|                                                                                               |                                         | 大会議室2 大会議室3         | B - 7            | ON PAG           | 10:12 16:12 22:12 4:12 現在        |  |  |
| LO-1-04<br>LL-1-04                                                                            | ON PAC AC,GC                            | LL-1-03             | 5 1 通信配線室 2      |                  |                                  |  |  |
|                                                                                               | EPS1-6                                  | AHU-1-03 AHU-1-04   | LO-1-03          |                  |                                  |  |  |
|                                                                                               |                                         |                     | LB-1-01          |                  | ▲ 3/18(水)10:12~3/19(木)10:12 ▶    |  |  |
|                                                                                               |                                         | MR1-3               |                  |                  | ▼ 関連アプリケーション                     |  |  |
|                                                                                               | FE-1-MD                                 | PFU-1-01            | - FS-1-MR3       | PD-B-01-1        |                                  |  |  |
|                                                                                               | FE-1-SM M-1-04 M-1-04                   | FE-1-WCW            | FE-1-MR3         | PD-B-01-2        |                                  |  |  |
| . 3 . 1                                                                                       |                                         |                     |                  | (                | 📼 🔺 🕄 🙀 😣 🚺 20:33                |  |  |

#### 図3 製品画面イメージ

# 2. 基本的な画面構成

ユーザーには,警報監視が主で,普段BASに触れる頻 度が少ない一般管理者と,設定・評価・分析作業を主とする システム管理者の大きく2種類が存在すると捉えた。

そして、両者の日常業務をサポートするために、以下の2 つの目標の元で画面デザインを進めた。

・基本的な操作をガイドして業務の質を底上げする ・高度な操作をサポートして複雑な業務を効率化する

どちらのユーザーにとっても使いやすくするため、画面の 基本構成としては、図3のように基本業務に必要な情報と 操作が1つのまとまりとして見えるシングルウィンドウのよう にレイアウトした。

ただし,実際には図4のようにシステムステータスウィンド ウ,警報通知ウィンドウ,アプリケーションウィンドウの3つ のウィンドウで構成されており,高度な操作を行いたいユー ザーは,図5のようにアプリケーションウィンドウを複数起動 し,任意のサイズに変更,配置して使用することもできる。

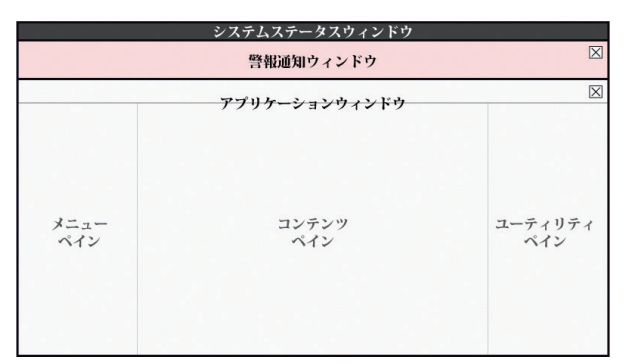

図4 画面構成と各部の名称

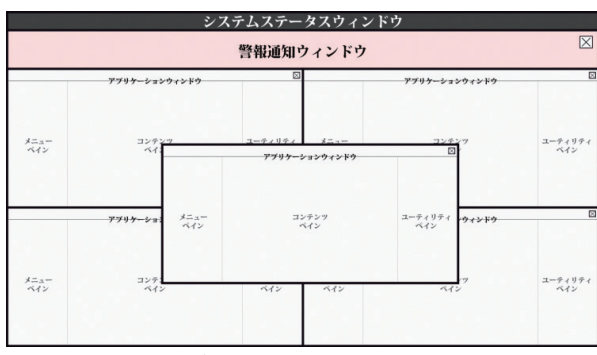

図5 アプリケーションウィンドウの複数起動

## 2.1. システムステータスウィンドウ

システム状態(警報インジケータ,システム時刻,ログイン 情報など)を常時表示する。また、インジケータ部の操作に よって警報中一覧や未確認警報一覧を直接呼び出したり、 あらかじめ登録したホーム画面を呼び出すことができる。

## 2.2. 警報通知ウィンドウ

警報通知ウィンドウは, 警報が発生していない時には非 表示であるが, 警報発生時に自動表示され, ブザーを鳴 動し, その警報内容が表示される。ブザー停止操作もこの ウィンドウで行う。このウィンドウから, 警報履歴を確認す る画面を呼び出すこともできる。

## 2.3. アプリケーションウィンドウ

メニューペイン、コンテンツペイン、ユーティリティペイン と呼ぶ3つの領域から成る。メニューペインには、機能ごと に分類された画面のリストや、ユーザーが独自に整理したリ ストをツリー表示する。このリストを選択することによって 該当する機能画面をコンテンツペインに表示する。ユーティ リティペインは、コンテンツエリアで選択されたポイントや デバイスの操作や情報表示を行う領域である。メニューペ インやユーティリティペインは任意に表示・非表示を切り替え ることができ、非表示の際にはコンテンツペインの情報が 自動的に拡大表示され視認性を高めることができる。

▼コンテンツペインのみ表示

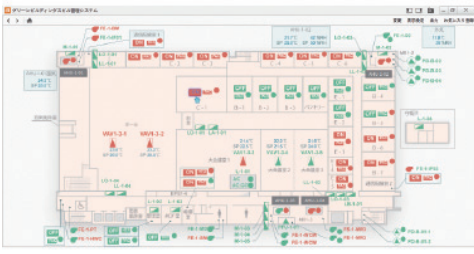

▼コンテンツペインと、ユーティリティペインを表示

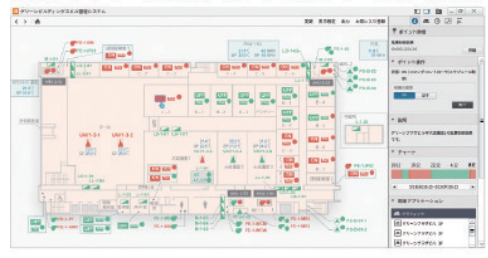

▼メニューペインと、コンテンツペインを表示

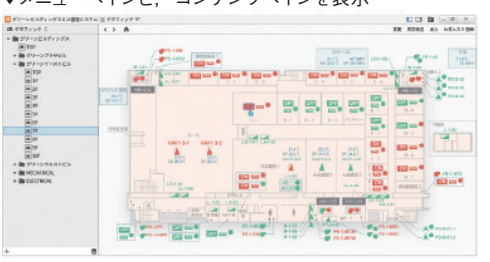

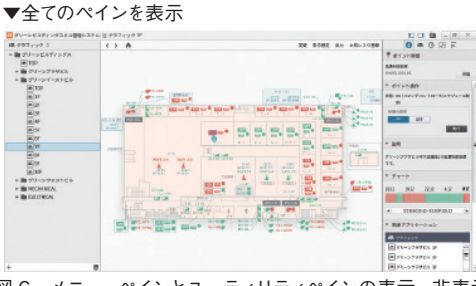

図6 メニューペインとユーティリティペインの表示・非表示

以後の説明では、グラフィックやチャートなどの「アプリ ケーション機能」を使い、ある目的を実現するための設定 (平面図や電力量グラフなど)を「プログラム」と呼ぶ。

| アプリケーション | グラフィック                                                                                                 | チャート                                                                                          | <br>➡ 日週月年報                                                                                             |
|----------|----------------------------------------------------------------------------------------------------|-----------------------------------------------------------------------------------------------|----------------------------------------------------------------------------------------------------|
| プログラム    | <ul> <li>● 受変電設備系統図</li> <li>● 熱源設備系統図</li> <li>● 1F フロア平面図</li> <li>● 2F フロア平面図</li> <li>…</li> </ul> | <ul> <li>電力量グラフ</li> <li>制御性評価グラフ</li> <li>1F 温湿度グラフ</li> <li>2F 温湿度グラフ</li> <li>:</li> </ul> | <br><ul> <li>● 使用電力量一覧</li> <li>● 制御性評価一覧</li> <li>● 1F 温湿度一覧</li> <li>● 2F 温湿度一覧</li> <li>…</li> </ul> |

図7 アプリケーションとプログラムの関係

## 3. 一般管理者向けの基本的な操作のサポート機能

ー般管理者とは、日常業務として、警報発生時のブザー 鳴動をきっかけに監視画面を確認し対処したり、空調運転 時間延長や設定値変更の依頼があった場合にそのような操 作を行うことを主業務としたユーザーと捉えている。

一般管理者向けの画面デザインの目標は,前述の通り 「基本的な操作をガイドして業務の質を底上げする」という ことである。一般管理者はBASに触れる時間が短く,複 雑な操作への学習機会が少ない。そのため操作手順を覚 えていなくても,次に見るべき画面・情報が自動的に提示さ れ,次に必要な行動に自然に誘導されるという体験を実現 するため,以下のような機能を実装した。

## 3.1 今見るべき画面を自動的に表示

システム内で警報が発生したとき、そのポイントもしくは デバイスにあらかじめ登録しておいたアプリケーションのプ ログラム画面(例えば、空調平面図)を自動的に表示する。 この機能によって、警報発生時には何も操作せずに、最初 に見るべき画面を確認することができる。

さらに停電時など警報が多発した際に全ての画面を表 示していては,正常な監視操作を継続することができなく なるため,各警報には優先度が設定できるようになってい る。自動表示された画面は,より重要な警報が発生した場 合に更新され,軽度な警報の場合には更新されず重要な 警報の画面を維持する。

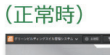

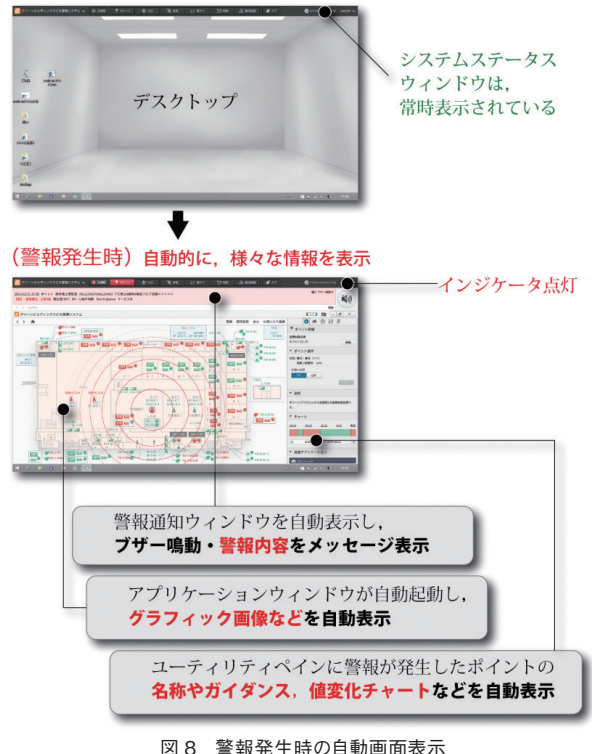

#### 3.2 次に見るべき情報の候補を自動的に提示

コンテンツペインに表示されたグラフィック・チャート・ログ などでポイントを選択すると、ユーティリティペインに図9で 示すようなポイントに関する様々な有益な情報が自動的に 表示されるようにした。関連アプリケーションとして、その ポイントが利用されているアプリケーションのプログラムをリ スト表示し,該当の画面を呼び出す機能も持つ。この方式 は、ダイアログなどの別画面で表示する方式と比較して, ユーザーにグラフィック画面内の情報を隠さずに次の行動 に移れるという点で優れている。

警報発生時には3.1で紹介した自動画面表示とともに警 報発生ポイントが選択状態となる。これにより、一切操作 を行わなくても、いつから異常が始まったのかや、対処法 や注意事項、さらには他ポイントとの関連を把握するため に必要となるチャートやグラフィック画面などの関連アプリ ケーションを一気に確認できる。

本機能を実現するために、ポイントが選択されるたびに 関連アプリケーションを検索するような仕組みではシステム 負荷が大きく、レスポンスが悪くなるため、各アプリケー ションの設定時に、ポイントの付加情報として自動的に関 連アプリケーションが登録される仕組みとし、ユーザーに ストレスがかからないよう配慮している。

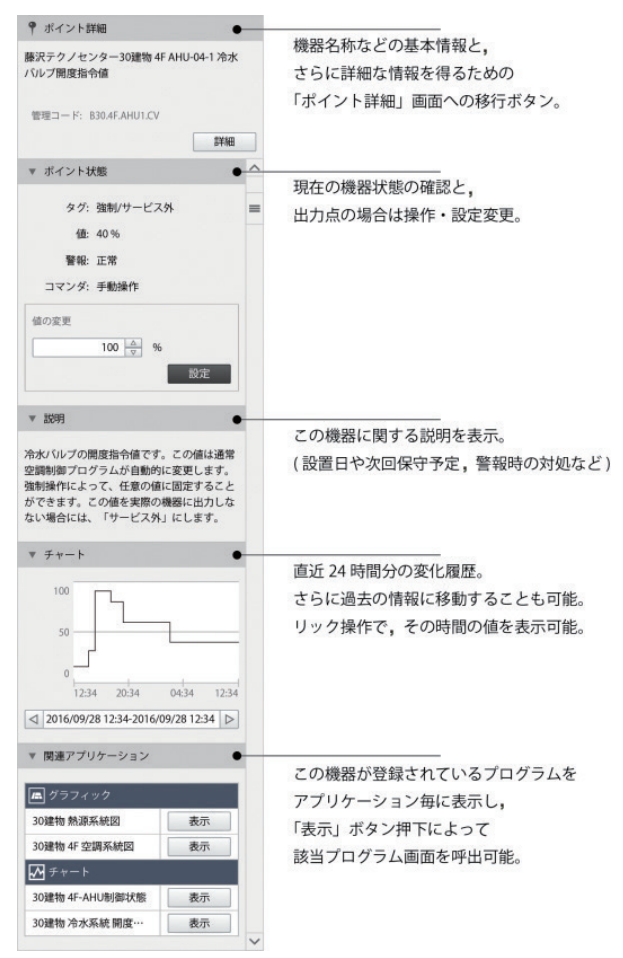

図9 ポイント選択時のユーティリティペイン

#### 3.3 表示・操作範囲を限定し、安心して操作が可能

従来システムでは、「様々な機能や画面があるが、下手に 触ると誤操作・誤作動を起こしてしまいそうで不安」といっ たユーザーの声があった。

savic-net G5ではアクセス権・運用区分の仕組みを全面的 に見直し、従来のポイントおよびアプリケーションに対する 権限だけでなく、プログラムごとにも権限を設定できるよう になった。また、従来の非表示/表示/操作の3段階の権限 から、非表示/表示/一般操作/管理操作/エンジニアリング 操作の5段階の権限設定が可能になった。これにより、そ れぞれのユーザーが見るべき情報のみを表示することがで きるため、目的の情報が探しやすくなっている。また、各 ユーザーがアクセスできる範囲で自由に操作しても、システ ム全体に悪影響は与えないようにできるため、ユーザーは これまでの不安から解放され、気兼ねなく利用することが できる。

3.2の機能では,選択されたポイントが設定されている 各種プログラムをリスト表示するが,例えば,空調設備の 担当者は電気設備向けのチャートや日週月年報は非表示と し,また火災時空調停止制御を設定した制御機能の画面 は表示のみにするといったことが可能である。

ある一般ユーザーに対する権限設定の例 【アプリケーション】 日週月年報は自由に表示・設定できるが、 機器連動などの制御機能に関しては非表示とする。 【プログラム】 日週月年報でも、空調用のみ表示・設定可能とする。 【ポイント】 空調用の日週月年報でも、特定のフロアのポイントのみを設定可能とし、 他フロアのポイントは非表示とする。

図 10 アクセス権による画面の表示 / 非表示の例

#### 3.4 機能選択や状況把握を効率化

従来システムでは、特定の用途に特化した多数のアプリ ケーションで構成されていたため、ユーザーは多くの画面を 巡り、それらから得た情報を照らし合わせて、ようやく知り たかった状況を把握できるということがあった。

そこでsavic-net G5では,類似機能を統合しさらに拡張 することで,ユーザーが設備や制御の状況把握を効率的に 行えるようにした。

(例1) 従来は1分周期のスキャンデータと, 状態変化通知によるデータは別々に管理しており, 提供される画面も状態変化履歴とチャートに分かれていたため, 正確に状態変化の経緯を辿るためには, 双方の機能画面を見る必要があった。

savic-net G5ではデータ蓄積方法を見直し、スキャンデー タも状態変化データも、それらをシステムが認識した時刻 と値で蓄積することで、チャート表示のみでも発停や警報 のデータを欠損なく確認できる。

(例2) 従来は日報・月報・年報がそれぞれ別機能であった。 savic-net G5では日週月年報がセットとなり, 年報から電 力消費量の多い月を探し, 月報から電力使用量の多い日を 探し, 日報から電力使用量の多い時間を探すといった作業 が容易にできる。

(例3) 従来はグループリスト,ポイント検索,各種のポイント状態別一覧といった用途に応じた複数の機能が存在した。

savic-net G5ではポイント一覧というアプリケーションに 集約した。これによってグループ・現在状態・ポイント属性な どを横断したポイントの絞込み表示などができる。

(例4) 従来はイベントプログラム, グローバルイベントプ

ログラム,コンディショナル設定値制御のように,ポイントタ イプやシステム構成の違いによって様々なアプリケーション が存在した。

savic-net G5では「条件演算」というアプリケーションに集約し、より柔軟な制御が可能となった。

(例5)従来はタイムプログラム、スケジュール設定値制御 といったポイントタイプによって異なる2つのアプリケーション が存在した。

savic-net G5では、機器発停も設定値変更も「スケジュー ル」というアプリケーションに集約した。

#### 3.5 容易に情報を絞り込み、状況把握をさらに効率化

従来システムは、あらかじめ設定された表示項目以外の 画面表示はできなかった。例えばチャート画面において、 設備ごとの電力使用量の積層グラフを表示したとき「空調 設備の電力使用量を除外したグラフを見たい」と思っても、 設定項目から空調設備を除外するか、あらかじめ空調設備 を除外したプログラムを追加する必要があった。

savic-net G5では、このようなとき図11のように凡例の チェックボックスのチェックを外すことによって、簡単に特 定のデータ表示を除外することができる。したがって、あ らかじめ同時に見る可能性のあるデータを登録しておき、 必要に応じてデータを除外していくといった操作が可能と なっている。また、ポイント一覧やログなどの表形式の機 能画面ではExcel®のように列ごとにフィルタリングが可能と なっており、段階的に情報を絞り込んでいくことができる。 将来的には並べ替えにも対応し、例えば警報のレベル順に 並べ替えなどが行えるようになる予定である。

このように,ユーザーが知りたいと思った観点で,その 場で表示を切り替えられるため,状況把握を効率化するだ けでなく,新たな発見につながる可能性も生まれる。

#### (チャート)

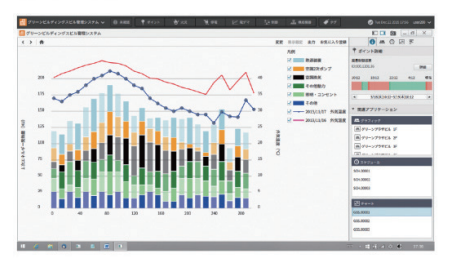

凡例のチェックボックスにより, データの表示 / 非表示を切替えられる。

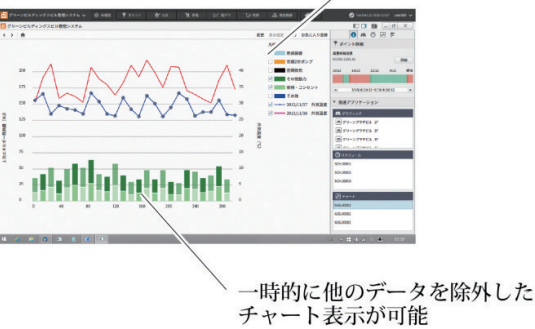

ナヤート表示かり能 図 11 チャート画面でのフィルタリング

## 4. システム管理者向けの複雑な操作のサポート機能

システム管理者とは、システムの様々な機能をどのように 運用するか設定したり、建物のエネルギー使用状況や制御 性評価などシステム全体の評価・分析を行うことを主業務と したユーザーと捉えている。

システム管理者向けの画面デザインの目標は,前述の通 り「高度な操作をサポートして複雑な業務を効率化する」と いうことである。このユーザー向けには,一般管理者向け の機能に加えて,様々なプログラム画面を直感的な操作が 可能なようにグループ化したり,各種設定において自由か つ確実な設定が行えるようにするために,次に示すような 機能を実装した。

#### 4.1 運用に合わせて、任意に機能メニューを整理

アプリケーションウィンドウのメニューペインは,従来シ ステムに慣れたユーザー,およびパワーユーザー向けのメ ニュー機能である。システム内で運用される多くのプログラ ムを,フロアごとや設備ごと,テナントごとに整理して,直 感的に選択することができるようになっている。

各アプリケーションは、ツリー形式でプログラムの整理 が可能となっている。例えば、条件演算機能(機器連動制 御などが行えるプログラム)の場合、「火災時空調停止」と いったフォルダを作成し、その中に各空調機用の複数の火 災時空調停止プログラムを配置できる。

お気に入り機能であれば、異なるアプリケーションのプ ログラムを1つのフォルダに整理することもできる。例えば、 「1Fフロア」「2Fフロア」といったフォルダの中に、各階の平 面図と空調温湿度チャートと電気使用量日月年報などのプ ログラムを配置することができる。

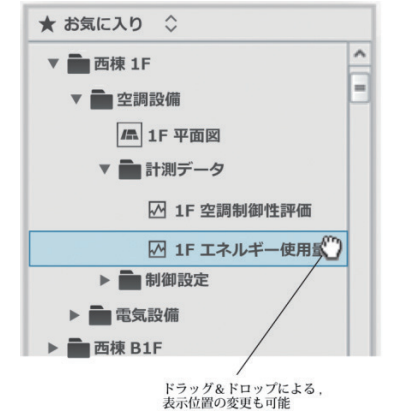

図 12 お気に入りツリー表示と、ドラッグ&ドロップ操作

## 4.2 設定情報の視認性向上と,設定作業の効率化

従来各種の設定画面には、システムに不慣れなユーザー が不要な個所の変更を行わないように、設定項目ごとに 設定変更ダイアログを表示するためのボタンを配置してい た。しかし、設定内容の確認時には設定変更ボタンが情 報の識別性を低下させる原因となり、また画面遷移が図13 のように複雑化することで、システム操作に習熟したユー ザーにとっては手数の多い操作体系になっていた。

そこでsavic-net G5では、図14のように設定状況を確認

するための視認性に優れた閲覧モードと、各項目の設定変 更を一括で行うための編集モードを設けた。誤操作に関し ては、設定変更可能な項目をユーザーの操作レベルによっ て制限可能とした。

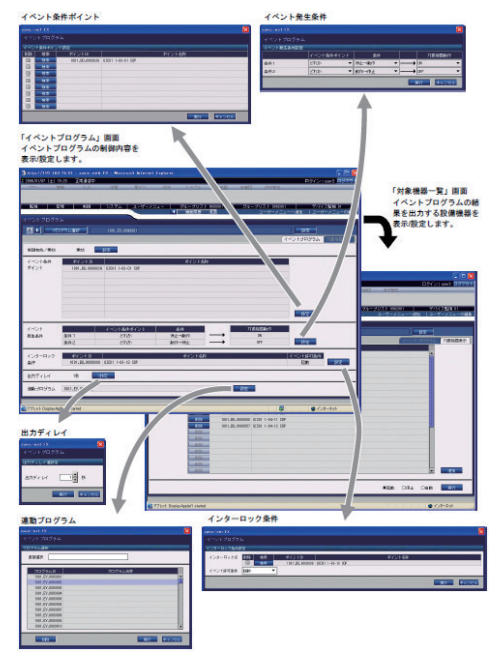

図13 従来の画面遷移の多い設定画面

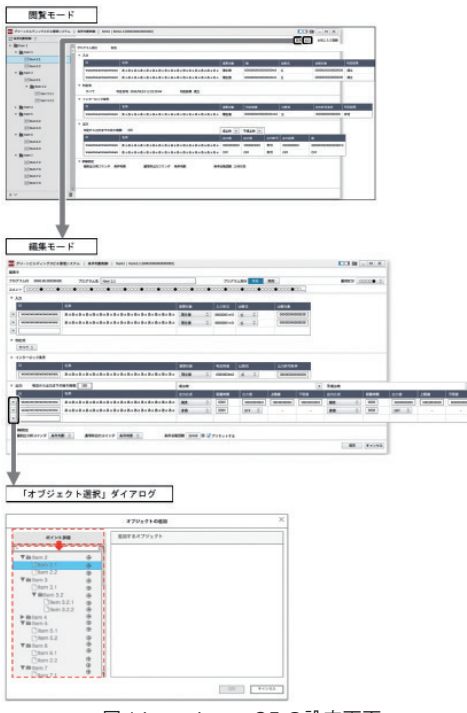

図 14 savic-net G5の設定画面

#### 4.3 機器の所属デバイスによる機能制約から解放

従来,機器連動制御や,複数計測機器の平均値演算・蓄 積などは,統合制御デバイスにて実現していた。そのため, 機器が統合制御デバイスをまたがる場合や,統合制御デバ イスの世代間による機能差が存在する場合,他社デバイスに そのような機能が存在しない場合などは,任意の制御や演 算が実現できないため,ユーザーにストレスを与えていた。 そこでsavic-net G5ではシステム構成を大幅に変更し, 中央監視装置にこれらの機能を実装することで,他社デバ イス接続時や複数のデバイスにまたがる場合でも,自由に 制御や演算を組むことができるようになった。

また、本来は統合制御デバイス側で実現すべきである機器の運転時間積算や上下限監視などのポイント監視機能な どについても、そういった機能を持たないデバイスである 場合には、中央監視装置側で機能代行が行えるように拡張していく予定である。

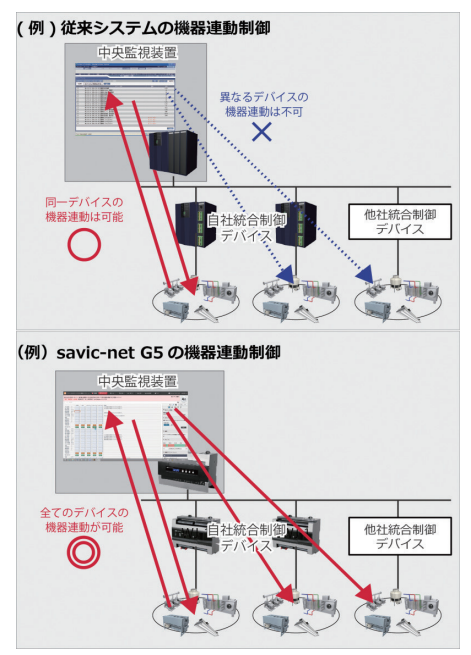

図 15 従来システムと savic-net G5 の機能提供範囲

#### 4.4 利用可能ポイントだけを表示し、誤設定を防止

3.3で述べたように,ユーザーに表示または操作権限があ るポイントのみが表示され,また4.3で述べたように,ほとん どの機能ではデバイスを意識することなく設定が行える。

しかし、各プログラムにポイントを登録する際には、各設 定項目ごとに登録可能なポイントタイプに制約があったり、 初期リリース段階における上下限監視のインターロック機能 (ポイントの状態によって、上下限監視の有効/無効を切り替 える機能)など、一部特定のデバイスに所属するポイントで しか利用できない機能がある。このような設定項目について は、ポイント選択時に登録できないことが明確なポイントに ついては表示されないようになっている。これによって、誤 設定を防止し、またポイント選択の効率化を実現している。

# インターロックに登録可能なポイントタイプの アプリケーションによる違い

## 【条件演算·数值演算】

全てのポイントが登録可能であり,選択肢として表示される。 【警報移報】

ポイントタイプが BI/BO/BV であるポイントのみが登録可能であり, 選択肢として表示される。

#### 【アナログ上下限監視】

監視対象と同一デバイスに所属し、ポイントタイプが BI/BO/BV で あるボイントのみが登録可能であり、選択肢として表示される。

図 16 利用可能なポイントの事例

# 5. おわりに

savic-net G5は2016年度から販売を開始するシステムであり, 現在鋭意開発中である。今回の紹介内容は,開発ロード マップにおいて第1段階でリリースする機能であり,第2段 階以降のバージョンアップの際に実現する予定の機能につ いては紹介を省略している。今後,開発が進むことによっ て,ユーザーの操作体験をさらに高められる見込みであ る。是非,今後のsavic-net G5の進化にご期待いただきた い。

## <参考文献>

- (1)山武社史編纂委員会:第2編 建物オートメーション史, 山武百年史,2007年,(pp.249-299),株式会社山武
- (2)エリック・ライス:ほんとに使える「ユーザビリティ」, 2013 年, ビー・エヌ・エヌ新社
- (3)山崎和彦ほか:エクスペリエンス・ビジョン,2012年,丸 善出版株式会社

## <商標>

savic-netはアズビル株式会社の商標です。

Microsoft Excelは、米国Microsoft Corporationの米国 およびその他の国における登録商標または商標です。

#### <著者所属>

西羅 大貴 ビルシステムカンパニー

マーケティング本部プロダクトマーケティング部 古賀 宏 ビルシステムカンパニー

- 開発本部開発2部
- 山本 博之 ビルシステムカンパニー 開発本部開発1部